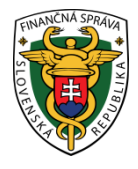

# Finančné riaditeľstvo Slovenskej republiky

# Informácia k podaniu a vyplneniu elektronického dovozného colného vyhlásenia od 30.07.2017

Finančné riaditeľstvo SR podáva súhrnnú informáciu súvisiacu s dovozom tovaru z tretích krajín (krajiny mimo EÚ) v súvislosti so zavedením elektronického systému v dovoze (tzv. **eDovoz**). Týka sa to právnických osôb, fyzických osôb oprávnených na podnikanie a aj fyzických osôb nepodnikateľov (ďalej len "obchodník").

Od 01.05.2017 sa podáva dovozné colné vyhlásenie v štandardnom postupe len elektronicky (systém eDovoz). Prechodné obdobie na podávanie dovozných colných vyhlásení v štandardnom postupe v listinnej forme bolo ukončené 30. apríla 2017. Po uvedenom dátume dovozné colné vyhlásenie v listinnej forme prijme colný úrad len v prípade uplatnenia tzv. "havarijného postupu" (napr. nedostupnosť elektronickej podateľne, nedostupnosť deklaračného systému eDovoz) alebo v prípade cestujúceho – viac o uvedenej možnosti je možné nájsť v informačnom materiáli zverejnenom na webovom sídle finančnej správy (ďalej len "portál FS") s názvom "Informácia k podaniu a vyplneniu colného vyhlásenia v prípade uplatnenia havarijného postupu a v prípade cestujúcich od 01.05.2017"

Elektronický systém eDovoz sa používa pri všetkých druhoch dopravy, tzn. aj v prípade dovozu zásielok prostredníctvom prevádzkovateľa poštových služieb alebo kuriérnej spoločnosti za podmienok stanovených v colných predpisoch.

Informáciu sme ďalej rozdelili do 3 nasledovných častí:

- 1. Vyplnenie a podanie elektronického dovozného colného vyhlásenia
- 2. Uloženie vytvoreného colného vyhlásenia pre ďalšie využitie
- 3. Postup pri odoslaní a následnej oprave colného vyhlásenia

# 1. Vyplnenie a podanie elektronického dovozného colného vyhlásenia

Štandardné colné vyhlásenie v elektronickej forme (eDovoz) je vyplňované v súlade s:

- prílohou B Delegovaného nariadenia Komisie (EÚ) č. 2015/2446,
- prílohou B Vykonávacieho nariadenia Komisie (EÚ) č. 2015/2447,
- prílohou 6 (stĺpec B) a
- prílohou 7 <u>Vyhlášky MF SR č.161/2016 Z. z.</u>

Ako pomôcku pri vypĺňaní údajov v elektronickom colnom vyhlásení podanom v eDovoze Vám uvádzame materiál s názvom "<u>ECK dovoz – Príloha</u>" zverejnený na portáli FS a odkaz na materiály s názvami "<u>podrobnosti</u> <u>o jednotlivých údajoch s odkazom na odseky JCD</u>"</u> zverejnené na portáli Centrálneho elektronického priečinku (ďalej len "portál CEP").

Elektronická komunikácia v oblasti dovozu sa uskutočňuje prostredníctvom informačného systému CEP – **IS CEP**. Na zabezpečenie komunikácie cez IS CEP zo strany obchodníkov je nevyhnutné splnenie viacerých podmienok. O týchto podmienkach sa viac dozviete v materiáli s názvom <u>"Registrácia a prihlásenie sa do</u> <u>informačného systému Centrálny elektronický priečinok od 01.07.2017</u>" zverejnenom na portáli FS a rovnako aj v informáciách na portáli CEP v časti <u>"Registrácia</u>" Colné vyhlásenie podáva deklarant, ktorý podpisom (v prípade eDovozu kvalifikovaným elektronickým podpisom) colného vyhlásenia zodpovedá za presnosť a úplnosť informácií uvedených vo vyhlásení, pravosť, presnosť a platnosť sprievodných dokladov a splnenie všetkých povinností súvisiacich s prepustením tovaru do príslušného colného režimu.

Osoba dovážajúca alebo predkladajúca tovar colným orgánom má tieto možnosti:

- ak má znalosť colných predpisov a formalít, môže byť v rámci colného konania deklarantom alebo

- splnomocní na zastupovanie v colnom konaní niektorú z firiem poskytujúcich služby colnej deklarácie (špedície a pod.) alebo inú osobu vykonávajúcu poradenskú činnosť v danej oblasti.

Vzhľadom na náročnosť vyplňovania colného vyhlásenia uvádzame príklad vyplnenia elektronického colného vyhlásenia podaného príjemcom zásielky pri dovoze kuriérnou prepravou bez toho, aby splnomocnil na zastupovanie v colnom konaní niektorú zo spoločností poskytujúcich služby colnej deklarácie (kuriérnu spoločnosť, špedície a pod.). V tomto prípade si podáva colné vyhlásenie sám príjemca zásielky a vystupuje v colnom konaní ako deklarant. Jednou z možností vyplnenia elektronického colného vyhlásenia v dovoze (napr. ak nevlastní komerčné aplikačné programované vybavenie pre deklarantov) je aj prostredníctvom IS CEP priamo cez modul Workdesk obchodníka (WDO)

Tento modul je dostupný pre autentifikovaného (registrovaného) obchodníka v IS CEP. Podrobnosti pre prácu s WDO sú v <u>používateľskej príručke WDO</u>.

**Modelový príklad** podania elektronického colného vyhlásenia pri dovoze zásielky pre fyzickú osobu – nepodnikateľa má tieto parametre:

- tovar mobilný telefón 1 ks, hodnota tovaru 380 EUR na faktúre č.1, hodnota prepravy 100 EUR (air freight) na faktúre č.2, letecký nákladný list č. 3.
- nomenklatúrne zatriedenie tovaru 8517 12 00 00 (Každý tovar je potrebné zatriediť do podpoložky kombinovanej nomenklatúry Spoločného colného sadzobníka a do TARIC kód-u. Pri dovoze je to 10-miestne číslo.) Aktuálne znenie Spoločného colného sadzobníka je dostupné na portáli FS <a href="https://www.financnasprava.sk/sk/podnikatelia/clo-obchodny-tovar/nomenklatura">https://www.financnasprava.sk/sk/podnikatelia/clo-obchodny-tovar/nomenklatura</a> a TARIC kód je možné zistiť v aplikácii uverejnenej na portáli FS Rýchle odkazy > Taric/Kvóta > Taric SK

https://www.financnasprava.sk/sk/titulna-stranka

- krajina odoslania USA letisko Atlanta. Náklady na leteckú dopravu vrátane nákladov na letecké expresné doručenie, ktoré sa majú zahrnúť do colnej hodnoty tovaru, sa určujú v súlade s prílohou 23-01 Vykonávacieho nariadenia Komisie (EÚ) 2015/2447
- krajina pôvodu Čína
- tovar prišiel letecky na letisko v Bratislave, je určený pre príjemcu v Bratislavskom kraji, štát registrácie lietadla je Spolková republika Nemecko

Vyplnenie odseku 8 a 14 colného vyhlásenia vyžaduje registráciu príjemcu zásielky resp. dovozcu u colných orgánov v systéme identifikácie a registrácie hospodárskych subjektov.

Ak hospodársky subjekt (**právnická osoba a fyzická osoba podnikateľ**) ešte nebol registrovaný, teda nemá pridelené číslo EORI, je potrebné sa zaregistrovať na základe <u>postupov</u> zverejnených na portáli FS.

V prípade **fyzickej osoby nepodnikateľa** registráciu do centrálneho registra colných orgánov pre colné systémy (tzv. CReg), zabezpečí registrátor finančnej správy na základe vyplneného formulára zaslaného pri registrácii do IS CEP. **To znamená, že sa fyzická osoba - nepodnikateľ už nemusí osobitne registrovať do CRegu.** Avšak v prípade, že fyzická osoba – nepodnikateľ bude v colnom konaní zastupovaná (napr. pri podávaní colného vyhlásenia využije služby kuriérnej spoločnosti alebo špedície) registráciu do CRegu buď zabezpečuje táto spoločnosť na základe splnomocnenia fyzickej osoby - nepodnikateľa alebo si fyzická osoba – nepodnikateľ zabezpečuje registráciu sama v zmysle <u>postupov</u> zverejnených na portáli FS v časti "Fyzické osoby – nepodnikatelia (slovenské a zahraničné súkromné osoby). Na nasledujúcich obrázkoch s popismi si ukážeme vyhľadanie dovozného colného vyhlásenia, jeho založenie a následne jeho vyplnenie podľa modelového príkladu:

Obr. 1

Po otvorení <u>portálu CEP</u> si klikneme buď na titulnej stránke alebo v časti Obchodníci na "Podanie colného vyhlásenia pri dovoze"

| 🔁 Obchodnici - Internet Explorer                                             |                                          |                                                                                                    |                                                                                                    |                                          |                           | _6× |
|------------------------------------------------------------------------------|------------------------------------------|----------------------------------------------------------------------------------------------------|----------------------------------------------------------------------------------------------------|------------------------------------------|---------------------------|-----|
| 💽 🕢 💌 🔯 https://www.cep.financnasprava.sk/cep.jourtw/cep.ul.cmc/sk. P 🗾 🔒 Pi | nanche riaditeistvo Sio 😚 🛄 Domov - Dom  | nov 🖙 Sprac. dochádsky za 👳 Tikety - Finančná Spr                                                                                                    | . G Zásobník práce - Bela., G Elektronické col                                                                              | n • 🧐 Systém identifiká • 🦪 Podanie ci   | sainého vyhl 🥶 Obchodnici | *   |
|                                                                              | streda 19. jūla 2017                     |                                                                                                    | Titulnā strānka   Registrāci                                                                                                | a   RSS 🔝   Kontakt                      |                           |     |
|                                                                              |                                          | ELEKTRONICKY                                                                                                    |                                                                                                    |                                          |                           |     |
|                                                                              | Obchodnici Orgány verejnej n             | noci Ako používať CEP? Pre médiá FaQ                                                                                                    | Q, Zadaj výraz                                                                                                    | Hfadat'                                  |                           |     |
|                                                                              | Podanie colného<br>vyhlásenia pri dovoze | Dichodnici                                                                                                    |                                                                                                    |                                          |                           |     |
|                                                                              | Agenay Lee P                             | systém CEP umožňuje verejnosti podávať žiadosti o<br>rílohami na jednom mieste elektronickou formu<br>dministrativnej záčaža. coznam zapracovaných procesov (podľa § 2 ods. 2 i | licencie a povolenia, ako aj colné vyhli<br>ou. Výsledkom je zníženie časových st<br>zák. č. 214/2014 Z. z.) je publikovaný | ísenla s<br>rát a<br>v časti Agendy CEP. |                           |     |
|                                                                              | Infodesk Sp                              | itručné predstavenie fáz a funkcií informačného sys<br>odania.                                                                                                    | tému CEP je v častiach Fázy ZOT a Vzo                                                                                       | orový príklad                            |                           |     |
|                                                                              | Prihlásenie                              | odklady potrebné na realizáciu integrácie vášho inf<br>lektronických služieb priamo vo vašom informačno<br>lodávateľov vašich colných systémov.                                 | ormačného systému s IS CEP a využív<br>m systéme sú publikované v časti Podk                                                | anie dostupných<br>Jady pre              |                           |     |
|                                                                              | S                                        | ipôsob použitia funkčnosti dostupnej v autorizovane<br>nakoniec, prihlásenie sa priamo do autorizovanej :                                                                       | ej zóne je v časti Príručky a návody.<br>zôny nájdete vľavo pod odkazom Prihlá                                              | senie.                                   |                           |     |
|                                                                              | v<br>c                                   | / prípade výskytu problému s certifikátom zab<br>asti FAQ [nové okno].                                                                                                    | ezpečenia tejto webovej lokality po                                                                                         | oužite riešenie v                        |                           |     |
|                                                                              |                                          |                                                                                                    |                                                                                                    |                                          |                           |     |
|                                                                              |                                          |                                                                                                    |                                                                                                    |                                          |                           |     |
|                                                                              |                                          |                                                                                                    |                                                                                                    |                                          |                           |     |
|                                                                              |                                          |                                                                                                    |                                                                                                    |                                          |                           |     |
|                                                                              | O portál CEP   Finančné riaditeľstvo     | SR   Vyhläsenie o pristupnosti   Mapa stränok                                                                                                    |                                                                                                    | opis 🔜                                   |                           |     |
|                                                                              | Prevádzku stránky www.cep.financnasp     | rava sk a správu jej obsahu zabezpečuje Finančné riaditeľstvo S                                                                                                    | R                                                                                                    |                                          |                           |     |

#### Obr. 2

Následne klikneme na "podanie colného vyhlásenia pri dovoze" a prihlásime sa do IS CEP prostredníctvom kvalifikovaného elektronického podpisu

| C Podanie colného vyhlásenia pri dovoze tovaru - Internet Explorer               |                                       |                                                                                                    |
|----------------------------------------------------------------------------------|---------------------------------------|----------------------------------------------------------------------------------------------------|
| 🚱 🕑 💌 🔯 https://www.cep.fhanchasprava.sk/cep.jos.tw/cep.ul.cmi/do- 🔎 📩 🔒 Financr | ne naditelstvo Slo 😚 🛄 Damov - Damov  | w 🖾 Sprac. dochádsky za 🕸 Tálety - Financhá Spr 🧧 Zálezbník práce - Beli 🧭 Belstranické coln * 🥳 System identifiká * 🎯 Podanie colného vybl 🍃 Podanie colného vybl 🤌 Podanie colného vybl                                                                                                    |
| stred                                                                            | la 19. jūla 2017                      | Thunhashirka   Regulatica   RSS 🚨   Kontait                                                                                                    |
|                                                                                  | CEP CENTRÁLNY EL<br>PRIEČINOK         | LEXTRONICKÝ                                                                                                    |
| Ob                                                                               | chodnici Orgány verejnej mod          | ci Ako používať CEP? Pre médiá FaQ Q, [2808 v/raz Hľadar                                                                                                    |
| 0                                                                                | ochodnici > Podanie CV pri dovoze     |                                                                                                    |
| Po                                                                               | odanie colného<br>hlásenia pri dovoze | danie colného vyhlásenia pri dovoze tovaru                                                                                                    |
| As                                                                               | jendy CEP Pod                         | Imienkou pre podávanie elektronických colných vyhlásení je registrácia v CEP.                                                                                                    |
| Få                                                                               | v pr                                  | ripade, že ešte nie ste zaregistrovaný, treba postupovať nadřa lače na tribina ji tribinit tenuk okno).                                                                                                    |
| Pr                                                                               | iručky a návody coln                  | ripade, že už ste zaregistrovaný a prežim šte si informácie tykajúce sa zjednodušenia vyplňania<br>ného vyhlásnia uvedné nižšie na tejtou czinke, pokračujte podaním colného vyhlásnenia pri dovoze                                                                                                    |
| 10                                                                               | fodesk                                | raru [nové okno].                                                                                                    |
| Pr                                                                               | ihlásenie Pri p<br>zodr<br>vytv       | prihlasovali zvolte Kvalilikovaný elektronický podpis a použite certifikát, v Ktöröm identifikátor osoby<br>povedá hodnote z vášho registračného formulára. Tento certifikát používajte aj prí podpisovaní podani<br>várajých v CEP.                                                                                                    |
|                                                                                  | Dals                                  | šle informácie a návody sú zverejnené na portáli finančnej správy [nové okno].                                                                                                    |
|                                                                                  | Aktı                                  | ualizované: 30.06.2017                                                                                                    |
|                                                                                  | Vytv                                  | vorené: 30.06.2017                                                                                                    |
|                                                                                  | Vyr                                   | plnenie jednoduchého colného vyhlásenia                                                                                                    |
|                                                                                  | Váž                                   | tení obchodnící / občania,                                                                                                    |
|                                                                                  | prip<br>obel<br>tova<br>obcł          | znalili sme pre Váš postub vyplnenia jednoduchého culnicho vyhlásenia na prepustanie tovaru do vohňko<br>hnu, ktorý je meňka využí frzickou osobou nepdonikateném prih, fyzickou osobou podnikatedním na dovoz<br>aru obchodnej povahy, za ktorý sa považuje aj tovar nakupovaný prostredníctvom elektronického<br>hodu.                                                                                                    |
|                                                                                  | Jedr<br>zási<br>oslo<br>bud           | ná sa o trv. "záslálky negatrnej kodotky", ktorých vništeník kolonica negresabný i 150 EUR na jednu<br>leliu a ktoré ús v zmysle d. 23 trakaném Rady (155). La 180/2000 utarovnýcie svytám Spolecientva pre<br>obcelsní od cla, oslobedené od cla. V takomto pripade budo vyrubená DPH, do ktorej základu<br>Jú započlatné o pispočlatkérie ňakdady za dopravo za namipuláciju poklať sú hradené dovaccom.                              |
|                                                                                  | Pozr<br>je r<br>nom                   | n. Postup s vybranjmi údajmi ivedanými v samostatných dokumentech uvedených nklše v bodech ta 2<br>mežné posliči za na tovar v hodnete vy <del>š</del> šej ala do 150 UBL, avská údaj. Toravarov polička/Kód<br>menklatný tovan <sup>2</sup> nemšle mať hodnetu, 902000000°, takýte tovar nie je oslobedný od da, Do základu V<br>v vybořet rla sú údem hodnet tvrouvi, zanočína ná la kládku na dorazou a manimálcíh hadnade dnovrcom. |

## Obr. 3

Automaticky sa nám vyhľadá formulár dovozného colného vyhlásenia "SK415" a následne klikneme na "pokračovať na založenie podania"

| Chttps://tcep.financnasprava.sk/tcep/portw/Cep.ULWeb.WD0/Formulare/Vyhl | adat7formName=SK415 · Internet Explore                                                                                                    |                                                                                                    |
|-------------------------------------------------------------------------|----------------------------------------------------------------------------------------------------|----------------------------------------------------------------------------------------------------|
| C C C C C C C C C C C C C C C C C C C                                   | Hadat?formf 🔎 💼 🔂 🐄 🎯 toep.financ                                                                                                    | appead X                                                                                                    |
|                                                                         | Streda, 19.júla 2017                                                                                                    | Titulná strátska   Kontakt                                                                                                    |
|                                                                         |                                                                                                    | C Belan Jozef - Osoka subjektu, Ing. Odhlad<br>Diter, a.s. Schaleka UPVS                                                                                                    |
|                                                                         | Domovská stránka InfoDesk                                                                                                    | WorkDesk obchodnika                                                                                                    |
|                                                                         | ÚVODNÁ STRÁNKA<br>PREJATĚ SPRAVY<br>ZANIKANICKO-OBCHODNÉ<br>TRANSAKCE<br>VVRIEZAVANTĚ<br>FORMULAKOV<br>DOXANITRY NA<br>DOXANITRY NA<br>PODANIA ><br>ZASTELKY<br>LICENCIE<br>PREJEZA VÝNEROV<br>PREJSKUM SPOKODNOSTI<br>NAPOVEDA > | Vyhfadávanie formulárov         Vyhfadávacie údeje         Názov formulára         Stráts.ozo - Dovarné celei vyhľadávania         Názov         Kázov         Sktits.ozo - Dovarné celei vyhľadane - obchode trova |
|                                                                         | O portáli CEP [ Portál finančnej správ                                                                                                    | y   Vyhlásenie o prístupností   Hapa stránisk.                                                                                                    |
|                                                                         | Prevádzku stránky www.cep.financna                                                                                                    | prava.sk a správu jej obsahu zabezpečuje Finančné riaditeštvo SR                                                                                                    |
| 4                                                                       |                                                                                                    | <b>,</b>                                                                                                    |

# Obr. 4

Následne si vyplníme značku obchodníka – aby sme si prípad vedeli vyhľadať v IS CEP (napr. mobilný telefón) a značku obchodníka ZOT – aby sme vedeli zatriediť náš prípad do spoločnej zložky v prípade ďalších podobných objednávok (napr. Objednávky z USA)

| Chttps://tcep.financnasprava.sk/TCEP/PORTW/CEP.UI.Web.WD0/Podanie/Nove | PodanieVytvorit?formularTy - Internet Exp                                                                     | plorer                                                                                                    |                                                                                        | _@× |
|------------------------------------------------------------------------|----------------------------------------------------------------------------------------------------|----------------------------------------------------------------------------------------------------|----------------------------------------------------------------------------------------|-----|
| S + B https://topo.financnasprava.sk/TCP/PORTW/CP-UILWeb.WDO/Podave/   | izve?odaniel 🔎 🚹 😚 🎯 toep.financi                                                                             | nasprava.sk ×                                                                                                |                                                                                        |     |
|                                                                        | Streda, 19.júla 2017                                                                                          |                                                                                                    | Titulná stránka   Kontakt                                                              |     |
|                                                                        |                                                                                                    | YY ELEKTRONICKÝ<br>K                                                                                         | Belan Jozef - Osoba subjektu, Ing. <u>Odhlásiť</u><br>Ditec, a.s. <u>Schránka ÚPVS</u> |     |
|                                                                        | Domovská stránka InfoDesk                                                                                     | WorkDesk obchodnika                                                                                          |                                                                                        |     |
|                                                                        | ÚVODNÁ STRÁNKA<br>PRIJATÉ SPRÁVY                                                                              | Vytvoriť podanie                                                                                             |                                                                                        |     |
|                                                                        | ZAHRANIČNO-OBCHODNÉ<br>TRANSAKCIE<br>VYHĽADÁVANIE                                                             | Informácie o podaní<br>Značka obchodnika mobilný telefón                                                     |                                                                                        |     |
|                                                                        | DOKUMENTY NA<br>OPAKOVANÉ POUŽITIE >                                                                          | Typ podania SK415.003 - Dovozné<br>* evidenčné číslo podania je generované podat                             | cohe vyhlasenie - obchodný tovar 💌                                                     |     |
|                                                                        | ZÁSIELKY                                                                                                    | Zahranično-obchodná transakcia<br>Zahranično - obchodná transakcia                                           |                                                                                        |     |
|                                                                        | PREHĽAD VÝMEROV<br>PRIESKUM SPOKOJNOSTI                                                                       | Značka obchodnika ZOT Objedn                                                                                 | ivky z USA ×                                                                           |     |
|                                                                        | NÁPOVEDA >                                                                                                    | Spať Vytvoriť                                                                                                |                                                                                        |     |
|                                                                        | O portáli CEP ( Portál finančnej správ<br>Copyright © 2014 Ditec, a.s.<br>Prevádzku stránky www.cep.financna: | vy ( Vyhlásenie o prístupnosti ( Mapa stránok<br>sprava.sk a správu jej obsahu zabezpečuje Finančné riaditel |                                                                                        |     |
|                                                                        |                                                                                                    |                                                                                                    |                                                                                        |     |
|                                                                        |                                                                                                    |                                                                                                    |                                                                                        |     |
| ¢                                                                      |                                                                                                    |                                                                                                    |                                                                                        | >   |

## Obr. 5 Po vytvorení podania klikneme na pridať.

| 😌 🕢 💌 🔯 https://tosp.financnasprava.sk/TCEP/PORTW/CEP.UIL.Web.WDO/Podanie/ | Rozpracovany P 💌 🔒 🚧 🍘 toep. financi                                | nasprava.sk X                                       |                                                     |                                   |  |
|----------------------------------------------------------------------------|---------------------------------------------------------------------|-----------------------------------------------------|-----------------------------------------------------|-----------------------------------|--|
|                                                                            | Streda, 19.júla 2017                                                |                                                     |                                                     | Titulná stránka   Kontakt         |  |
|                                                                            |                                                                     | Y ELEKTRONICKÝ<br>(                                 | Belan Jozef - Osoba sub<br>Ditec, a.s. Schränka (P) | jektu, Ing. <u>Odhlásií</u><br>/S |  |
|                                                                            | Domovská stránka InfoDesk                                           | WorkDesk obchodnika                                 |                                                     |                                   |  |
|                                                                            | ŮVODNÁ STRÁNKA                                                      | Detail podania                                      |                                                     |                                   |  |
|                                                                            | PRIJATÉ SPRÁVY<br>ZAHRANIČNO-OBCHODNÉ                               | Informácie o podaní                                 |                                                     |                                   |  |
|                                                                            | TRANSARCIE                                                          | ZOT                                                 | Objednávky z USA (nová ZOT)                         |                                   |  |
|                                                                            | FORMULÁROV                                                          | Značka obchodnika                                   | mobilný telefón                                     |                                   |  |
|                                                                            | DOKUMENTY NA                                                        | Názov subjektu                                      | Ditec, a.s.                                         |                                   |  |
|                                                                            | OPAKOVANE POUZITIE >                                                | IČO subjektu                                        | 31385401                                            |                                   |  |
|                                                                            | PODANIA >                                                           | DIČ subjektu                                        | 2020304198                                          |                                   |  |
|                                                                            | ZÁSIELKY                                                            | IC DPH subjektu                                     |                                                     |                                   |  |
|                                                                            | LICENCIE                                                            | Sidlo subjektu                                      | Plynárenská 7/C, Bratislava 82109                   |                                   |  |
|                                                                            | PREHĽAD VÝMEROV                                                     | <ul> <li>Himmi dokument (noviemi)</li> </ul>        |                                                     |                                   |  |
|                                                                            | PRIESKUM SPOKOJNOSTI                                                | · marriy document (pormay)                          |                                                     |                                   |  |
|                                                                            | NÁPOVEDA >                                                          | Názov formulára                                     |                                                     |                                   |  |
|                                                                            |                                                                     | SK415.003 - Dovozné coln                            | é vyhlásenie - obchodný tovar Prida                 |                                   |  |
|                                                                            |                                                                     | <ul> <li>Elektronické podpisy (povinný p</li> </ul> | odpis)                                              |                                   |  |
|                                                                            |                                                                     | Odoslať podanie Odstráni                            | podanie                                             |                                   |  |
|                                                                            |                                                                     |                                                     |                                                     |                                   |  |
|                                                                            | O portáli CEP   Portál finančnej správ                              | y   Vyhlásenie o pristupnosti   Mapa s              | tránok                                              |                                   |  |
|                                                                            | Copyright © 2014 Ditec, a.s.<br>Prevádzku stránky www.cep.financnas | ipravalsk a správu jej obsahu zabezpeč              | uje Finančné riaditeľstvo SR                        |                                   |  |
|                                                                            |                                                                     |                                                     |                                                     |                                   |  |

## Obr. 6

príchode / odchode - odsek 18

Zobrazí sa nám formulár dovozného colného vyhlásenia, ktorý je pre účely tejto informácie vyplnený podľa modelového príkladu.

| Dovozné coln                                                                                                    | é vyhlásenie - obchodny                                                                            | ý tovar                          |
|----------------------------------------------------------------------------------------------------|----------------------------------------------------------------------------------------------------|----------------------------------|
| Vyplnenie colného vyhlásenia fyzickou osobou na tova                                                                | ar dopravovaný kuriérnou službou                                                                   | 3                                |
| Vyplnenie colného vyhlásenia fyzickou osobou na tova<br>započítaná do hodnoty tovaru.                               | ir dopravovaný kuriérnou službou v prípade, že bola doprava h                                      | iradená odosielateľom, resp. už  |
| Vyplnením údajov označených červenou farbou v elektroni<br>že bola doprava hradená odosielateľom, resp. už započíta | ckom formulári, môžete podať colné vyhlásenia na tovar dopravova<br>ná do hodnoty tovaru.          | iný kuriérnou službou v prípade, |
| Predvyplnené hodnoty odporúčame ponechať. Vyhnete sa<br>uvedený popis.                                              | tak zbytočným chybám vo vyplnení colného vyhlásenia, ktoré by m                                    | ohli nastať. Ku každému údaju je |
| Vyplnenie colného vyhlásenia fyzickou osobou na tova<br>hradená osobitne dovozcom tovaru.                           | n dopravovaný kuriérnou službou v prípade, že doprava a man                                        | ipulácia s tovarom bola          |
| Vyplnením údajov označených červenou a modrou farbou<br>prípade, že doprava a manipulácia s tovarom bola hradená    | v elektronickom formulári, môžete podať colné vyhlásenie na tovar o<br>I osobitne dovozcom tovaru. | dopravovaný kuriérnou službou v  |
| Predvyplnené hodnoty odporúčame ponechať. Vyhnete sa<br>uvedený popis.                                              | tak zbytočným chybám vo vyplnení colného vyhlásenia, ktoré by m                                    | ohli nastať. Ku každému údaju je |
| Skryť popis                                                                                                    |                                                                                                    |                                  |
| Colné vyhlásenie                                                                                                    |                                                                                                    |                                  |
| LRN (Local Reference Number) - odsek 7 *                                                                            | MT07072017                                                                                         | ?                                |
| Kód deklarácie - odsek 1 *                                                                                          | IM                                                                                                 | ? Vybrať 🖲                       |
| Kód druhu deklarácie - odsek 1 *                                                                                    | A                                                                                                  | ? Vybrať                         |
| Kód požadovaného režimu - odsek 37 *                                                                                | 40                                                                                                 | ? Vybrať                         |
| Kód predchádzajúceho režimu - odsek 37 •                                                                            | 00                                                                                                 | ? Vybrať                         |
| Nákladové kusy spolu - odsek 6 *                                                                                    | 1                                                                                                  | ?                                |
| Počet položiek - odsek 5 •                                                                                          | 1                                                                                                  | ?                                |
| Údaje o hodnote - odsek 12                                                                                          |                                                                                                    | ?                                |
| Typ zastupovania subjektu - odsek 14 •                                                                              | 1 - deklarant (bez zastupovania)                                                                   | ?                                |
| ISO kód krajiny odoslania / vývozu - odsek 15a                                                                      | US                                                                                                 | ? Vybrať                         |
| ISO kód krajiny určenia - odsek 17a •                                                                               | SK                                                                                                 | ? Vybrať 🖲                       |
| Región krajiny určenia (kód kraja SR) - odsek 17b                                                                   | . [1                                                                                               | ? Vybrať 🖲                       |
| Evidenčné číslo a štát registrácie dopravného prostriedku pr                                                        | ·                                                                                                  |                                  |
| príchode / odchode - odsek 18                                                                                       | číslo letu                                                                                         | ?                                |

| Kód dodacej podmienky - odsek 20                                                        | XXX                                                          | ?      | Vybrať 🔒 |
|-----------------------------------------------------------------------------------------|--------------------------------------------------------------|--------|----------|
| Popis miesta dodania - odsek 20                                                         | Bratislava                                                   |        |          |
|                                                                                         |                                                              |        |          |
|                                                                                         |                                                              | ?      |          |
| Evidenčné číslo dopravného prostriedku prekračujúceho hranice -                         |                                                              |        |          |
| odsek 21                                                                                |                                                              | ?      |          |
| ISO kód krajiny registrácie dopravného prostriedku prekračujúceho                       |                                                              |        |          |
| hranice - odsek 21                                                                      | DE                                                           | ?      | Vybrať   |
| Kód meny fakturácie - odsek 22                                                          | EUR                                                          | ?      | Vybrať 🖯 |
| Celková fakturovaná suma v mene fakturácie - odsek 22                                   |                                                              | ?      |          |
| Prepočítavací kurz NBS z meny fakturácie na menu CV platný ku                           |                                                              |        |          |
| dátumu prijatia CV - odsek 23                                                           |                                                              | ?      |          |
| Druh obchodu - kód A - odsek 24                                                         | 1                                                            | ?      |          |
| Druh obchodu - kód B - odsek 24                                                         | 1                                                            | ?      |          |
| Druh dopravy na hranici - odsek 25                                                      | 4                                                            | ?      | Vybrať   |
| Druh dopravy vo vnútrozemí - odsek 26                                                   | [4                                                           | 2      | Vybrat 0 |
| Kód vetupného colného úradu - odsek C                                                   | +<br>                                                        |        | vybrac   |
|                                                                                         |                                                              | ſ      |          |
| Je potrebne uviesť hodnotu v tvare yypococo, kde yy je kod krajiny unie a pococo je kod | pobocky colneho uradu (zoznam kodov pobociek colnych uradov) | _      |          |
| Dátum vstupu na územie EU                                                               |                                                              | ?      |          |
| Kód colného úradu dovozu - odsek A +                                                    | SK524200                                                     | ?      |          |
| Je potrebné uviesť hodnotu v tvare SKoccoco, kde soccoco je kód pobočky colného úradu   | u (zoznam kódov pobočiek colných úradov)                     |        |          |
| Kód colného úradu, ktorému je tovar predložený                                          |                                                              | ?      |          |
| Je potrebné uviesť hodnotu v tvare SKoccoco, kde xoccoc je kód pobočky colného úradu    | u (zoznam kódov pobočiek colných úradov)                     |        |          |
| Kód umiestnenia tovaru •                                                                | A                                                            | ?      |          |
| Kód krajiny umiestnenia tovaru •                                                        | SK .                                                         | ?      | Vybrať   |
| Umiestnenie tovaru - odsek 30                                                           |                                                              | ī      |          |
|                                                                                         |                                                              |        |          |
|                                                                                         |                                                              | ?      |          |
| Schválené umiestnenie tovaru - odsek 30                                                 |                                                              | ?      |          |
| Odklad platby - odsek 48                                                                |                                                              | ?      |          |
| Miesto zápisu - odsek 54 *                                                              | I<br>Bratislava                                              | 2      |          |
| Dátum zánisu - odsek 54 •                                                               | 2017 07 10                                                   |        |          |
| Datum Zapisu - ousett 34                                                                | 2017-07-13                                                   |        |          |
| Kontajner - odsek 19 *                                                                  | Ó Áno ?                                                      |        |          |
| Kód výsledku kontroly - odsek D/J                                                       |                                                              | 2      | Vubrad 0 |
| Dátum prijatia CV - odsek A                                                             |                                                              |        | vybrat - |
|                                                                                         |                                                              | r      | ^        |
| Odosielateľ - odsek 2 ?<br>Pridať                                                       |                                                              |        |          |
| Dovozca – odsok 9                                                                       |                                                              |        | ^        |
| Identifikátor subjektu *                                                                | 111111/2222                                                  | ?      | 1        |
| Názov subiektu                                                                          |                                                              | 1      |          |
|                                                                                         |                                                              |        |          |
|                                                                                         |                                                              | ?      |          |
| Názov prevádzkarne subjektu                                                             |                                                              |        |          |
|                                                                                         |                                                              |        |          |
|                                                                                         |                                                              | ?      |          |
| Ulica a číslo domu sídla subjektu                                                       |                                                              |        |          |
|                                                                                         |                                                              | 2      |          |
| PSČ sídla subiektu                                                                      | I                                                            | ·<br>2 |          |
| Mesto sídla subjektu                                                                    | I                                                            | -      |          |
| ISO kód kraijny sídla subjektu                                                          | I                                                            | -      | Vybrat 0 |
| ······································                                                  | 1                                                            |        | ybrac    |

| Deklarant - odsek 14                                                         |                      |        | ^        |
|------------------------------------------------------------------------------|----------------------|--------|----------|
| Identifikátor subjektu *                                                     | 111111/2222          | ?      |          |
| Identifikátor daňového zástupcu deklaranta                                   |                      | ?      |          |
| Názov subjektu                                                               |                      |        |          |
|                                                                              |                      |        |          |
|                                                                              |                      | ?      |          |
| Názov prevádzkarne subjektu                                                  |                      |        |          |
|                                                                              |                      |        |          |
|                                                                              |                      | ?      |          |
| Ulica a číslo domu sídla subjektu                                            |                      |        |          |
| -                                                                            |                      |        |          |
|                                                                              |                      | ?      |          |
| PSČ sídla subjektu                                                           |                      | ?      |          |
| Mesto sídla subjektu                                                         |                      | 2      |          |
|                                                                              |                      |        |          |
|                                                                              |                      | ?      | Vybrat • |
| Zástupca - odsek 14 ?                                                        |                      |        | ^        |
| Pridať                                                                       |                      |        |          |
| Dura décesitési 2                                                            |                      |        | ^        |
| Predavajuci r                                                                |                      |        |          |
|                                                                              |                      |        |          |
| Kupujúci ?                                                                   |                      |        | ^        |
| Pridať                                                                       |                      |        |          |
| Colný sklad                                                                  |                      |        | ^        |
| Pridať                                                                       |                      |        |          |
| Tovarová položka                                                             |                      | -      | ^        |
| Cislo tovarovej polozky - odsek 32 *                                         |                      | ?      |          |
| Opis nákladových kusov a tovaru - odsek 31 •                                 | mobiliny telefon 1ks |        |          |
|                                                                              |                      | 2      |          |
| Kód nomenklatúry tovaru - odsek 33 *                                         | 8517120000           | 2      |          |
| Je potrebné uvjesť kód nomenklatúry (zoznam možných hodnôt pre danú položku) | 0311120000           |        |          |
| Doplokový kád tovaru 1 (doplokový kád EÚ) - odsek 33                         | <b></b>              | 2      |          |
| Doplakový kód tovaru 2 (doplakový kód EÚ) – odsek 33                         |                      |        |          |
| Doplakový kód tovaru 2 (doplakový kou E0) - odsek 33                         |                      | r      |          |
| ISO kéd kraijav pôvedu teveru jedeck 24 s                                    |                      | r      |          |
| 150 kod krajiny povodu tovaru - odsek 34a *                                  |                      | 7      | vybrat • |
| Koa preferencie - oasek 30                                                   | 100                  | ?      | Vybrat • |
| Rod harodneho rezimu - odsek 37                                              |                      | ?      | Vybrat • |
| Poradove číslo pozadovanej kvoty - odsek 39                                  |                      | ?      |          |
| Kod metody hodnotenia - odsek 43                                             | 1                    | ?      | Vybrať 🖤 |
| Voľný popis ku certifikátom a osobitným záznamom - odsek 44                  |                      |        |          |
|                                                                              |                      | ?      |          |
| Cena za položku vo fakturovanej mene - odsek 42 *                            | 380                  | 2      |          |
| Štatistická hodnota za položku v mene CV - odsek 46                          | 490                  | •      |          |
| Náklady po colné územie Únie v mene CV                                       | 70                   | 2      |          |
| Náklady no štatistické územie Slovenska v mono OV                            | 1100                 |        |          |
| Náklady po statistické úžemie okvětiské v měne Ov                            | 20                   |        |          |
| Krailina proferoněného pôvodu                                                |                      |        |          |
|                                                                              |                      | ?      | vybrat 🕶 |
|                                                                              |                      |        |          |
|                                                                              |                      | r<br>I |          |
| Ukazovatele colnej hodnoty                                                   |                      | ?      | Vybrať   |

| Nákladové kusy a balenie                                                                    |                                                                                                    |                     |
|---------------------------------------------------------------------------------------------|----------------------------------------------------------------------------------------------------|---------------------|
| Kód druhu nákladových kusov - odsek 31 *                                                    | BX                                                                                                 | ? Vybrať 🕻          |
| Počet kusov - odsek 31 *                                                                    | 1                                                                                                  | ?                   |
| Značky nákladových kusov (balení) - odsok 21                                                |                                                                                                    | 2                   |
| Znacky nakladových kusov (balení) - odsek 31                                                |                                                                                                    | ?                   |
| Evidenčné číslo RDT (register dodaného tovaru) - odsek 31                                   |                                                                                                    | ?                   |
| Číslo MRN (register dodaného tovaru) - odsek 31                                             |                                                                                                    | ?                   |
| Pridať                                                                                      |                                                                                                    |                     |
| 1nožstvo tovaru - hrubá hmotnosť                                                            |                                                                                                    |                     |
| Kód mernej jednotky - odsek 31 *                                                            | КСМ                                                                                                | ? Vybrať 🖲          |
| Kód kvalifikátora mernei jednotky - odsek 31                                                |                                                                                                    | Contract C          |
| Nou kvalilikatora memej jednotký - ousek 5 r                                                | G                                                                                                  | r vybrat -          |
| Mnozstvo tovaru v mernej jednotke s kvalitikatorom - odsek 31,                              | 4                                                                                                  | 2                   |
| 35, 38, 41 *                                                                                | 1                                                                                                  | f.                  |
| 1nožstvo tovaru - čistá hmotnosť                                                            |                                                                                                    |                     |
| Kód mernej jednotky - odsek 31 *                                                            | KGM                                                                                                | ?Vybrať 🛙           |
| Kód kvalifikátora mernej jednotky - odsek 31                                                |                                                                                                    | ? Vybrať 🗗          |
| Množstvo tovaru v mernei jednotke s kvalifikátorom - odsek 31.                              |                                                                                                    |                     |
| 35, 38, 41 *                                                                                | 1                                                                                                  | ?                   |
|                                                                                             |                                                                                                    |                     |
| 1nožstvo tovaru v merných jednotkách - dodatková alebo                                      | spotrebná daň                                                                                      | ×                   |
| Dodatkovú mernú jednotku je možné zistiť v číselníku <u>Nomenklatúr</u> y v stĺpci 'statist | iical uniť na základe čísla nomenklatúry                                                           |                     |
| Merné jednotky pre spotrebnú daň je možné zistiť v aplikácii <u>Tario/Kvóta</u> po zadani   | í kódu nomenklatúry, krajiny, smer pohybu Import. Po vyhľadaní mernej jednotky pokračujte na Čísel | níky                |
| – Prezeranie – Číselník 'Merné jednotky a ich kvalifikátory (210,215)'                      |                                                                                                    |                     |
| Kód mernej jednotky - odsek 31 *                                                            | NAR                                                                                                | ?Vybrať 🕻           |
| Kód kvalifikátora mernej jednotky - odsek 31                                                |                                                                                                    | ? Vybrať 🗗          |
| Množetvo tovaru v mernej jednotke s kvalifikátorom - odsek 31                               |                                                                                                    | ()))                |
|                                                                                             | 1                                                                                                  | ?                   |
|                                                                                             |                                                                                                    |                     |
| Pridať Odobrať                                                                              |                                                                                                    | ~                   |
| redchádzajúci dokument                                                                      | <b>-</b>                                                                                           | f                   |
| Cod kategone dokladu - odsek 40 *                                                           |                                                                                                    | Vybrat              |
| kou typu dokradu - odsek 40 *                                                               | 380                                                                                                | Vybrat              |
| usito predchadzajućeno dokumentu - odsek 40 *                                               | 1                                                                                                  | r                   |
| iodaného tovaru) - odsek 40                                                                 |                                                                                                    | ?                   |
| Číslo položky predchádzajúceho dokumentu                                                    |                                                                                                    | ?                   |
| Pridať Odobrať                                                                              |                                                                                                    |                     |
| artifikát 2                                                                                 |                                                                                                    | ×                   |
| Cód certifikátu - odsek 44 *                                                                | N935                                                                                               | ? Vybrať 🛙          |
| Ďíslo certifikátu (licencie) - odsek 44 *                                                   | 1                                                                                                  | 2                   |
| SO kód krajiny, resp. kód skupiny krajín pôvodu tovaru, ktorý                               |                                                                                                    |                     |
| ertifikát potvrdzuje - odsek 44                                                             |                                                                                                    | Vybrať <sup>0</sup> |
| Príznak určujúci, či tovar vstupuje/vystupuje do/z colného režimu                           |                                                                                                    |                     |
| ; ekonomickým účinkom                                                                       |                                                                                                    | 2                   |
| ertifikát ?                                                                                 |                                                                                                    | ×                   |
| Cód certifikátu - odsek 44 *                                                                | N935                                                                                               | ? Vybrať 🛙          |
| Číslo certifikátu (licencie) - odsek 44 *                                                   | 2                                                                                                  | 2                   |
| SO kód krajiny, resp. kód skupiny krajín pôvodu tovaru, ktorý                               |                                                                                                    |                     |
| ertifikát potvrdzuje - odsek 44                                                             | []                                                                                                 | ? Vybrať 🖯          |
| Príznak určujúci, či tovar vstupuje/vystupuje do/z colného režimu                           |                                                                                                    |                     |
| s ekonomickým účinkom                                                                       |                                                                                                    | 2                   |
| ertifikát ?                                                                                 |                                                                                                    | ×                   |
| Kód certifikátu - odsek 44 •                                                                | N740                                                                                               | > Vybrať 🛙          |
| Číslo certifikátu (licencie) - odsek 44 ∗                                                   | 3                                                                                                  | ?                   |
| SO kód krajiny, resp. kód skupiny krajín pôvodu tovaru, ktorý                               |                                                                                                    |                     |
| ertifikát potvrdzuje - odsek 44                                                             |                                                                                                    | ? Vybrať 🛙          |
| Príznak určujúci, či tovar vstupuje/vystupuje do/z colného režimu                           |                                                                                                    |                     |
| ekonomickým účinkom                                                                         | 1                                                                                                  | 2                   |
| Pridať Odobrať                                                                              |                                                                                                    |                     |

| Dodatkový údaj                                               |       |        | <b>X</b> ^ |
|--------------------------------------------------------------|-------|--------|------------|
| Kód dodatkového údaju (osobitného záznamu) - odsek 44 *      | D0600 | ? Vybi | rať 🖯      |
| Doplňujúci údaj osobitného záznamu (napr. číslo povolenia) - |       |        |            |
| odsek 44                                                     | 70    | ?      |            |
| Dodatkový údaj                                               |       |        | <b>X</b> ^ |
| Kód dodatkového údaju (osobitného záznamu) - odsek 44 •      | D0610 | ? Vybi | rať 🖯      |
| Doplňujúci údaj osobitného záznamu (napr. číslo povolenia) - |       |        |            |
| odsek 44                                                     | 30    | ?      |            |
| Dodatkový údaj                                               |       |        | <b>X</b> ^ |
| Kód dodatkového údaju (osobitného záznamu) - odsek 44 *      | D0620 | ? Vybr | rať 🖯      |
| Doplňujúci údaj osobitného záznamu (napr. číslo povolenia) - |       |        |            |
| odsek 44                                                     | 100   | ?      |            |
| Pridať Odobrať                                               |       |        |            |
| Nomenklatúry ?                                               |       |        | ^          |
| Pridať                                                       |       |        |            |
| Údaje o skladovej evidencii pre tovarovú položku CV ?        |       |        | ^          |
| Pridať                                                       |       |        |            |
| Deklarácia údajov o colnej hodnote ?                         |       |        | ~          |
| Pridať                                                       |       |        |            |
| Pridať                                                       |       |        |            |
| Zabezpečenie                                                 |       |        |            |
| Druh zabezpečenia - odsek 52 *                               | U     | ? Vybr | rať 🖯      |
| Osvedčenie záruky                                            |       |        | ^          |
| Číslo potvrdenia o záruke (GRN)                              |       | ?      |            |
| Prístupový kód - odsek 52                                    |       | ?      |            |
| Kód meny zabezpečenia                                        | EUR   | ? Vybr | rať 🖯      |
| Pridať                                                       |       |        |            |
| Pridať                                                       |       |        |            |
|                                                              |       |        |            |
| ožiť Zrušiť Uložiť dáta do súboru Načítať dáta zo súboru     |       |        |            |

#### 2. Uloženie vytvoreného colného vyhlásenia pre ďalšie využitie

Po vyplnení dovozného colného vyhlásenia odporúčame uložiť colné vyhlásenie pre jeho budúce využitie do počítača (xml. súbor) kliknutím na Uložiť dáta do súboru (napr. ak Vám budú spätne doručené zo systému funkčné chyby formou správy SK.906 – oznámenie o chybe podania a bude potrebné colné vyhlásenie po odstránení týchto chýb znovu podať alebo v prípade zmeny/opravy colného vyhlásenia po jeho registrácii alebo v prípade ďalšieho dovozu rovnakého druhu tovaru). Funkčná chyba znamená, že niektoré údajové prvky v colnom vyhlásení sú uvedené nesprávne alebo nie sú uvedené vôbec a ich uvedenie do colného vyhlásenia je podľa colných predpisov povinné.

V týchto prípadoch miesto opätovného vyplnenia colného vyhlásenia je po krokoch ktoré sme opísali v obrázkoch č. 1 – 6, potrebné po vytvorení podania kliknutím na Načítať dáta zo súboru skopírovať údaje z predchádzajúceho uloženého colného vyhlásenia do tohto novo vytvoreneho podania a prípadne ich zmeniť podľa aktuálnej situácie súvisiacej s dovozom. V prípade zmeny verzie formulára na vyplnenie colného vyhlásenia je potrebné zmeniť v uloženom xml. formáte colného vyhlásenia typ verzie postupom aký je uvedený v bode 3 písm. b) tejto informácie (napr. máte uloženú verziu 0415\_v3\_0 a nová verzia na portáli CEP je už 0415\_v4\_0  $\rightarrow$  v poznámkovom bloku sa prepíše 0415\_v3\_0 na 0415\_v4\_0 kliknutím pravým tlačidlom myši na uložený xml. formát > Otvoriť v programe > Poznámkový blok) a následne zmeniť alebo doplniť chýbajúce údaje do jednotlivých polí formulára.

Vzor dovozného colného vyhlásenia vo formáte xml na modelový príklad je k dispozícii tu

V prípade, ak je doprava hradená odosielateľom, resp. už započítaná do hodnoty tovaru alebo je doprava zdarma "free shipping", tak v elektronickom formulári colného vyhlásenia budú vyplnené údaje označené červenou farbou a údaje označené modrou farbou nevypĺňate.

#### 3. Postup pri odoslaní a následnej oprave colného vyhlásenia

Po uložení vyplneného colného vyhlásenia obchodník podpíše dokument kvalifikovaným elektronickým podpisom a následne v detaile podania dokument odošle.

V prípade, že colné vyhlásenie je formálne správne vyplnené, dostáva sa do stavu "Registrované" a používateľovi bude doručená správa "SK416 - Informácia o registrácii colného vyhlásenia", v ktorej je oznámené aj pridelené evidenčné číslo colného vyhlásenia a MRN.

V prípade, ak Vám po registrácii colného vyhlásenia colný orgán zašle výzvu v správe "SK470 – Výzva deklarantovi na doplnenie/predloženie dokladov", v ktorej bude uvedené, že niektoré odseky je potrebné zmeniť, tak uvedená zmena sa realizuje prostredníctvom formulára "SK413 Žiadosť o zmenu (pred prijatím) / opravu (po prijatí) colného vyhlásenia" (ďalej len "formulár SK413"). **Tento formulár vo WDO je potrebné vyplniť celý, nielen údaje, ktoré sa majú zmeniť.** Systém neumožňuje preniesť automaticky údaje z dovozného colného vyhlásenia do formulára SK413.

Aby sa nemusel opätovne vypĺňať celý formulár, je možné postupovať takto:

a) je potrebné mať k dispozícii uložené pôvodné colné vyhlásenie vo formáte xml – postup je uvedený v bode 2 tejto informácie

b) v uloženom xml. formáte colného vyhlásenia sa v poznámkovom bloku prepíše 0415\_v3\_0 na 0413\_v3\_0 (klikneme pravým tlačidlom myši na uložený xml. formát > Otvoriť v programe > Poznámkový blok). Po prepísaní je potrebné túto zmenu uložiť.

c) takto upravené xml sa načíta do formulára SK413 prostredníctvom kliknutia na "Načítať dáta zo súboru". Do žiadosti sa doplní MRN, evidenčné číslo colného vyhlásenia bez verzie, číslo opravy colného vyhlásenia a zmenia sa požadované údaje. Následne sa formulár uloží do súboru prostredníctvom "Uložiť dáta do súboru", potom "Uložit". Takýto formulár potom obchodník podpíše a odošle.

Na portáli FS sú v časti eslužby > Elektronická komunikácia > Elektronické doručovanie dokumentov - clo, EMCS > Podávanie colných vyhlásení v režime dovoz a vývoz – DS > Elektronické colné konanie dostupné dokumenty <u>eDovoz - všeobecný dokument</u> a <u>ECK dovoz</u>, kde je možné nájsť špecifikáciu správ, rôzne komunikačné scenáre v rámci elektronického dovozu a popis priebehu elektronickej komunikácie v dovoze.

#### <u>Upozornenie:</u>

Je potrebné brať do úvahy skutočnosť, že nie je možné vytvoriť jeden všeobecne použiteľný príklad na každý dovoz tovaru alebo zásielky a vždy je potrebné použiť pri vyplňovaní colného vyhlásenia príslušné colné predpisy alebo sprístupnené návody, ktoré sme uviedli vyššie podľa aktuálnej situácie súvisiacej s dovozom.

Vypracovalo: Finančné riaditeľstvo SR Banská Bystrica Centrum podpory pre clo a spotrebné dane Júl 2017